Nel sito di istituto <u>https://www.ic3bellavitis.edu.it/</u> cliccare l'icona di GMail

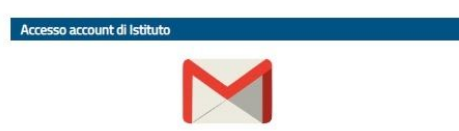

- Inserire l'indirizzo mail fornito dall'istituto (cognome.nome@ic3bellavitis.edu.it)
  Attenzione: i doppi cognomi sono uniti, in caso di doppio nome si mette solo il primo, niente accenti o apostrofi. Esempio: Dall'Acqua Noè Giovanni diventerà dallacqua.noe@ic3bellavitis.edu.it
- Premere AVANTI
- Inserire la password: alunnoss (primaria) bellavitis (secondaria) Cambiare la password, come verrà richiesto di fare Segnarsi la password
- Accettare le condizioni del servizio

A questo punto dovreste entrare.

Per raggiungere Meet o altri servizi della piattaforma sarà sufficiente cliccare sul quadrato di 9 quadratini in alto a destra e scegliere l'applicazione che si vuole aprire.

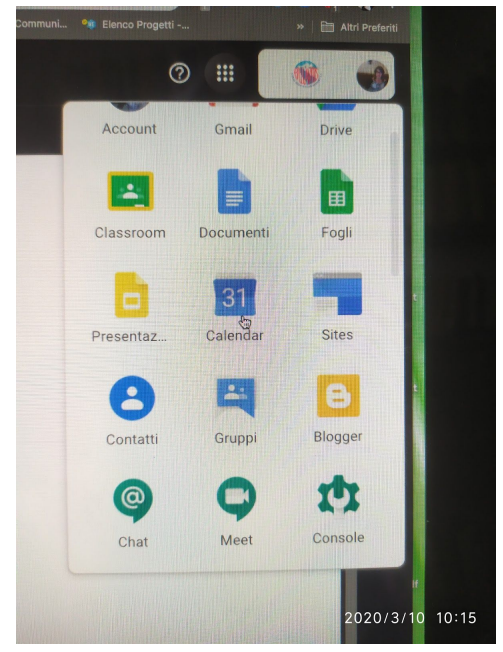

In caso di smarrimento password: inviare una mail a

luciana.orlando@ic3bellavitis.edu.it

silvia.farronato@ic3bellavitis.edu.it